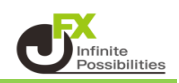

「250Lot、300Lotの数量でよく注文する。」などの場合、決まった数量を複数登録しておくことができます。 各注文画面の【Lot数】をクリックすると、Lot数の入力ボタンが表示され、 表示されたボタンから、好みの注文数量のボタンをクリックすると簡単にLot数の入力ができます。

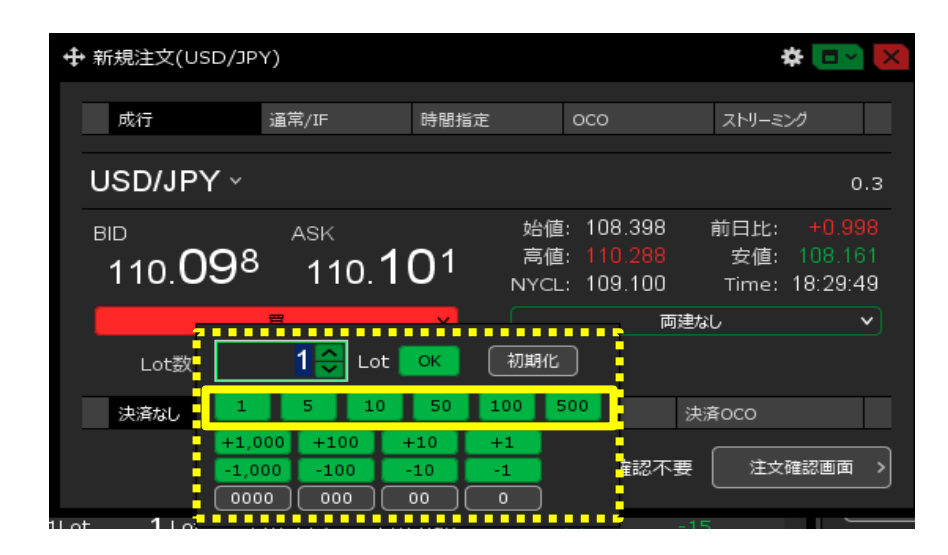

## 1【設定】→【詳細オプションの設定】をクリックします。

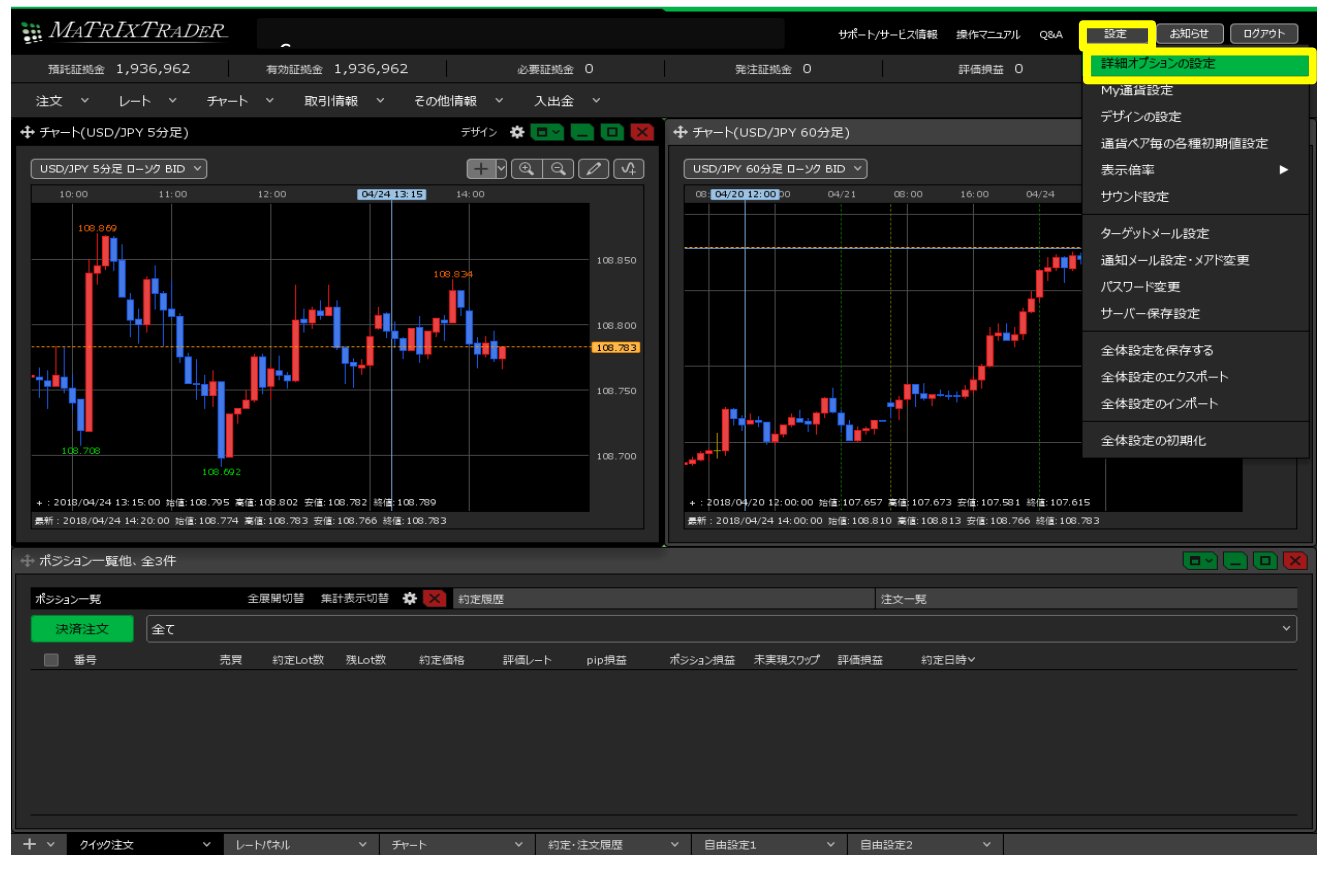

2 【詳細オプションの設定】画面が表示されます。 【Lot数の簡単入力ボタン設定】でよく使う注文数量を6個まで登録できます。 表示されている「1」、「5」、「10」、「50」、「100」、「500」のボタンをクリックすると、変更画面が表示されます。

| 詳細オプションの設定           | ×                                                             |
|----------------------|---------------------------------------------------------------|
| チャート更新間隔:            | ● 0.2秒  ● 0.5秒  ● 1秒                                          |
| 損益計算間隔:              | ◎ 0.2秒 ◎ 0.5秒 ● 1秒                                            |
| ■ 両建初期値:             | 🔘 両建あり 🔹 両建なし                                                 |
| 決済注文レート差基準額:         | <ul> <li>現在レート ○ 約定価格</li> </ul>                              |
| ポジションロック :           | ◎ 使用する 🔹 使用しない                                                |
| 反対売買時の決済順序:          | <ul> <li>● FIFO</li> <li>● 損益少ない順</li> <li>● 損益多い順</li> </ul> |
| 反対売買時の決済順序(追加オプション): | <ul> <li>● なし</li> <li>● 後回し<sup>C</sup></li> </ul>           |
| クイック注文の全決済注文方式:      |                                                               |
| 許容スプレッド:             | 🔘 使用する 🔹 使用しない                                                |
| Lot数の簡単入力ボタン設定:      | 1 5 10 50 100 500                                             |
| 数値入力のスピンボタン設定:       | +1,000 +100 +10 +1                                            |
|                      | -1,000 -100 -1                                                |
| 既定値に戻す               | -<br>決定 キャンセル                                                 |

## 3 ここでは、「500」を「1000」に変更し、【OK】ボタンをクリックします。

| 詳細オプションの設定           |                                                                       | × |
|----------------------|-----------------------------------------------------------------------|---|
| チャート更新間隔:            | ● 0.2秒  ● 0.5秒  ● 1秒                                                  |   |
| 損益計算間隔:              | 🔵 0.2秒 📃 0.5秒 🔹 1秒                                                    |   |
| 両建初期値:               | ◎ 両建あり 🔹 両建なし                                                         |   |
| 決済注文レート差基準額:         | ● 現在レート ● 約定価格                                                        |   |
| ポジションロック:            | ● 使用する   • 使用しない                                                      |   |
| 反対売買時の決済順序:          | <ul> <li>FIFO</li> <li>LIFO</li> <li>損益少ない順</li> <li>損益多い順</li> </ul> |   |
| 反対売買時の決済順序(追加オプション): | 💿 なし 🛛 後回し                                                            |   |
| クイック注文の全決済注文方式:      | ● 成行   ○ ストリーミング                                                      |   |
| 許容スプレッド :            | <ul> <li>使用する</li> <li>使用しない。</li> </ul>                              |   |
| Lot数の簡単入力ボタン設定:      | <b>[1] 5</b> 10 50 <b>1000</b>                                        |   |
| 数値入力のスピンボタン設定:       | +1,000 +100 +10 +1                                                    |   |
|                      | -1,000 -100 -10 -1                                                    |   |
| 既定値に戻す               |                                                                       |   |

4 数量を変更したら、【決定】ボタンをクリックします。

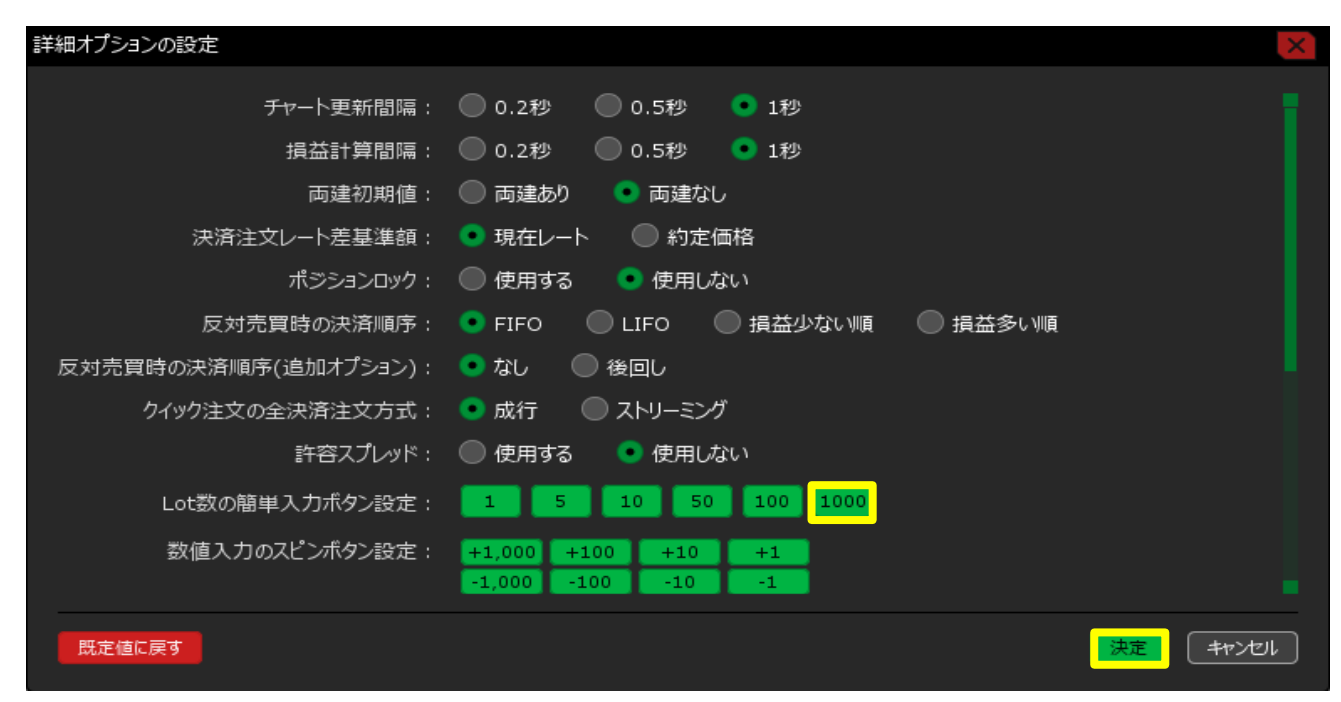

## 5 設定完了のメッセージが表示されます。

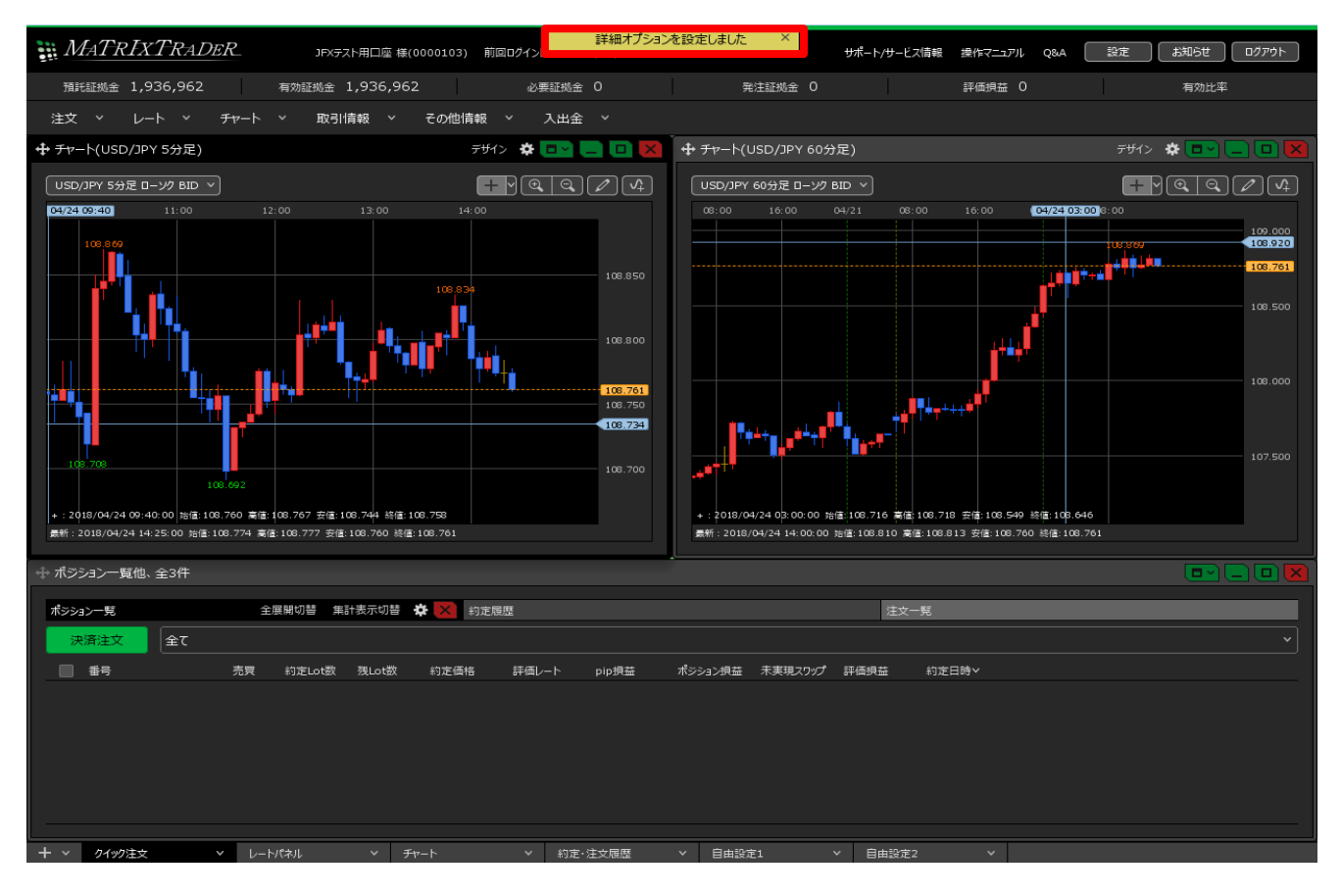

6【新規注文】画面の【Lot数】をクリックすると、設定した「1000」のボタンが表示されました。

| ↔ 新規注文(USD/JPY)                  |               |                                |                                        |                                              |  |  |
|----------------------------------|---------------|--------------------------------|----------------------------------------|----------------------------------------------|--|--|
| 成行                               |               | 時間指定                           | осо                                    | ストリーミング                                      |  |  |
| USD/JPY v 0.3                    |               |                                |                                        |                                              |  |  |
| <sup>від</sup><br>108. <b>76</b> | 61 108.7      | 始値<br>64 <sup>高値</sup><br>NYCL | i: 108.703<br>i: 108.869<br>.: 108.701 | 前日比: +0.060<br>安値: 108.674<br>Time: 14:30:13 |  |  |
|                                  |               |                                |                                        |                                              |  |  |
| Lot数                             | 1 🚭 Lot 📒     | OK 初期化                         |                                        |                                              |  |  |
| 決済なし                             | 1 5 10        | 50 100 1                       | <mark>000</mark> 决演                    | ãoco                                         |  |  |
|                                  | +1,000 +100 + | +10 +1                         | 却不再                                    |                                              |  |  |
| (                                | 0000 000      |                                | 重応の下安                                  |                                              |  |  |